Mapping

## Work Instruction MOD HQ – Manage Map Adoption

### Purpose

This work instruction is used to provide an overview of the activities performed by MOD HQ during the Manage Map Adoption workflow. These activities include:

- Check Adoption Status
- Prepare 90 Day Suspension Notification
- Distribute 90 Day Suspension Notification
- Recheck Adoption Status
- Prepare 30 Day Suspension Notification
- Distribute 30 Day Suspension Notification
- Confirm Adoption Status

The completion of these activities is based on the Effective Date which can be found on www.fema.gov under Compilation of LFD Lists.

The MIP captures the history of when you have completed these activities. The 90 and 30 Day Suspension Notifications must be sent prior to 90 (or 30) days before the effective date, regardless of when this step is completed in the MIP. However, all MIP activities must be completed in order to advance the workflow.

## **Prerequisites**

• The Distribute LFD Letter activity is complete

## Navigation

| Via Menu Path | Log in to the MIP > Workbench > Work Items > |
|---------------|----------------------------------------------|
|               | and                                          |
|               | Claim > Check Adoption Status                |

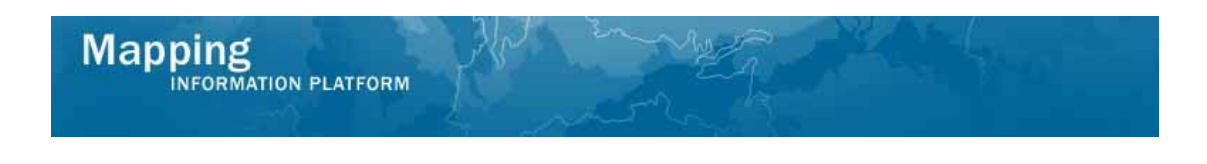

## **Work Steps**

| Mappin                                                                                                    | IS MATION PLATFORM                                               | A.                          | 🛞 FEMA                         |                      |               |                  |
|----------------------------------------------------------------------------------------------------|------------------------------------------------------------------|-----------------------------|--------------------------------|----------------------|---------------|------------------|
| Welcon                                                                                                    | ne modhqjill   Log out   FEMA Dictionary   MIP Help?             |                             |                                |                      |               |                  |
| Home   Map Mode                                                                                                    | emization   News & Events   Tools & Links   Map Viewer   ¥       | <b>Vorkbench</b>   MIP User | r Care   Process Admin   MARS  |                      |               |                  |
| Workbench Hor                                                                                                    | me <b>/ Work Items</b> / Project Dashboard / Reports & Form Lett | ers / Search & Retriev      | e Data / Create Project / SOMA | / Compendium Panel 🖉 |               |                  |
| Home > Workbenc                                                                                                    | h » Work Items                                                   |                             |                                |                      |               |                  |
| Work Item Li                                                                                                    | ist - modhqjill - January 22, 2009                               |                             |                                |                      |               | 0 -              |
| Claim a task by clicking the Claim button. Clicking on the Activity Name link vill display information in the Work Item Details (below). Click on column names to sort by that column. The input fields below may be used to fitter your work item list.    Options: Add, remove, and reorder columns in your Work Items list  Activity Refrance Guide: Display new activities In your Work Items list Activity Refrance Guide: Display new activities In your Work Items and remove activities claimed by others  Activity Refrance Guide: Display an overwise of Information needed to complete Studies activities |                                                                  |                             |                                |                      |               |                  |
| Action                                                                                                    | Activity Name                                                    | Case Number                 | Project Name                   | Community            | Date Posted 🕇 | Workflow History |
| All                                                                                                    | All                                                              | 09-04-0017S 🗸               |                                | All                  |               |                  |
| Claim                                                                                                    | Check Adoption Status                                            | 09-04-00175                 | Dickson County TN MapMod07     | Dickson County-wide  | 01/22/2009    | 1                |
|                                                                                                    |                                                                  |                             |                                |                      |               |                  |

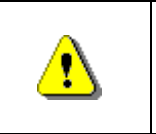

Only claim an activity that you are certain you should own or you have been instructed to claim. Contact your manager if you claim an activity in error.

# 1. Click on:

to claim the activity

| <b>i</b> ) | <b>Check Adoption Status</b> - This is the first task in the Map Adoption portion of the workflow. The user checks the Ordinance Review Screens in the Community Information System (CIS) to determine if any of the communities in that study have adopted a compliant ordinance. |
|------------|----------------------------------------------------------------------------------------------------|
| -          | If any community(ies) adopted, the appropriate box(es) is(are) checked on<br>the task screen and the adoption date is entered. This portion of the<br>workflow ends here if every community has adopted.                                                                           |

2. Click on: Check Adoption Status

to enter the Check Adoption Status activity

| CIS)                                       |                           |
|--------------------------------------------|---------------------------|
| Ordinance Adoption Date                    |                           |
| Automatic Adoption                         |                           |
| Comments                                   |                           |
| Community Name:                            | VANLEER, TOWN OF          |
| CID:                                       | 470436                    |
| Ordinance Adopted (determined from<br>CIS) |                           |
| Ordinance Adoption Date                    |                           |
| Automatic Adoption                         |                           |
| Comments                                   |                           |
| Community Name:                            | WHITE BLUFF, TOWN OF      |
| CID:                                       | 470248                    |
| Ordinance Adopted (determined from<br>CIS) |                           |
| Ordinance Adoption Date                    |                           |
| Automatic Adoption                         |                           |
| Comments                                   |                           |
|                                            | Save and Close Continue > |

- **3.** Enter applicable information on the screen for any communities that have adopted the effective map.
- **4.** If you have non-participating or non-flood prone communities, click Ordinance Adopted and enter comments.
- **5.** Some states have an Automatic Adoption clause in their ordinance. As applicable, click in this checkbox and send a different letter to the community.
- **6.** If no communities have adopted, simply complete the task without adding any information.
- 7. Click on:

Continue >

Mapping

NFORMATION PLATFORM

to move to the Review screen

| Nork Item Details - Project # 09-04                                                                                                    | 4-0017S Ø                                                                                                    |
|----------------------------------------------------------------------------------------------------|----------------------------------------------------------------------------------------------------|
| Community Information   Review                                                                                                    |                                                                                                    |
| < Back<br>Check Adoption Status                                                                                                    | Save and Close Complete Task                                                                                            |
| Review the information. Click "Complete Task"<br>from your Work Item List and you will not be a<br>Click to view the workflow history for this proje | when done or click "Back" to make changes. Once complete, this task will be removed<br>ble to view or update this task. |
| Community Name:                                                                                                    | BURNS, TOWN OF                                                                                                    |
| CID:                                                                                                    | 470433                                                                                                    |
| Ordinance Adopted (determined from<br>CIS):                                                                                                    | No                                                                                                    |
| Ordinance Adoption Date:                                                                                                    |                                                                                                    |
| Automatic Adoption:                                                                                                    | No                                                                                                    |
| Comments:                                                                                                    |                                                                                                    |
| Community Name:                                                                                                    | CHARLOTTE, TOWN OF                                                                                                    |
| CID:                                                                                                    | 470434                                                                                                    |
| Ordinance Adopted (determined from CIS):                                                                                                    | No                                                                                                    |
| Ordinance Adoption Date:                                                                                                    |                                                                                                    |
| Automatic Adoption:                                                                                                    | No                                                                                                    |
| Comments:                                                                                                    |                                                                                                    |

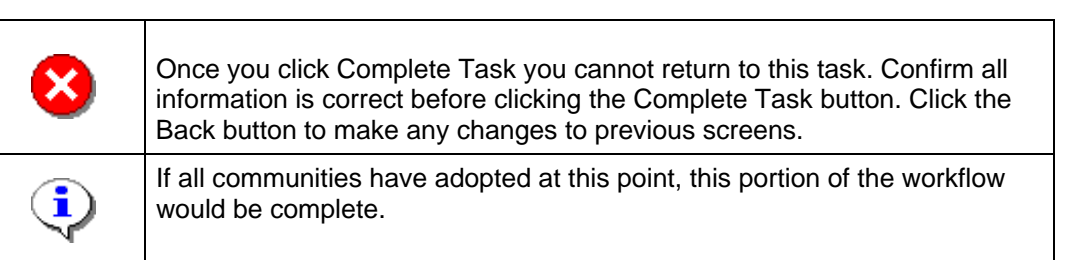

**8.** Review the information and when satisfied, click

Mapping

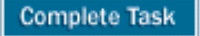

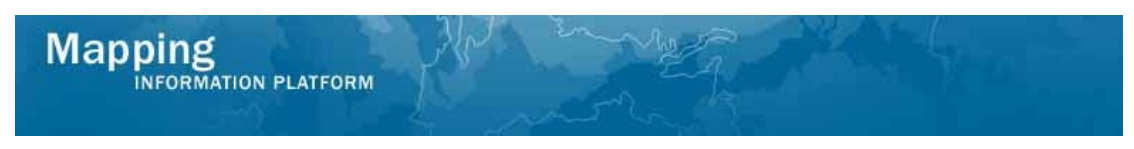

If not all communities adopted, the next activity is the Prepare 90 Day Suspension Notification to be conducted by MOD HQ.

|                                                                                                    |                                                                   |                            |                                  |                      |               | Â                |
|----------------------------------------------------------------------------------------------------|-------------------------------------------------------------------|----------------------------|----------------------------------|----------------------|---------------|------------------|
| Welcor                                                                                                    | ne modhqjill   Log out   FEMA Dictionary   MIP Help?              |                            |                                  |                      |               |                  |
| Home   Map Mod                                                                                                    | ernization   News & Events   Tools & Links   Map Viewer   ₩       | <b>forkbench</b>   MIP Use | Care   Process Admin   MARS      |                      |               |                  |
| Workbench Ho                                                                                                    | me <b>/ Work Items /</b> Project Dashboard / Reports & Form Lette | ers / Search & Retriev     | e Data / Create Project / SOMA , | / Compendium Panel 🖉 |               |                  |
| <u>Home</u> ≥ Workbend                                                                                                    | h ≫ Work Items                                                    |                            |                                  |                      |               |                  |
| Work Item L                                                                                                    | ist - modhqjill - January 22, 2009                                |                            |                                  |                      |               | 0 -              |
| Claim a task by clicking the Claim button. Clicking on the Activity Name link will display information in the Work Item Details (below). Click on column names to sort by that column. The input fields below may be used to filter your work item list. <u>Options</u> : Add, sensore, and reorder columns in your Work. Items list <u>e Activity Reference Guide</u> : Display on workites find remove addivites daimed by others <u>Activity Reference Guide</u> : Display on overview of information needed to complete Studies activities |                                                                   |                            |                                  |                      |               |                  |
| Action                                                                                                    | Activity Name                                                     | Case Number                | Project Name                     | Community            | Date Posted † | Workflow History |
| All 💌                                                                                                    | All                                                               | 09-04-00175 🗸              |                                  | All                  |               |                  |
| Claim                                                                                                    | Prepare 90 Day Suspension Notification                            | 09-04-00175                | Dickson County TN MapMod07       | Dickson County-wide  | 01/22/2009    | 0                |
| Claim                                                                                                    |                                                                   |                            |                                  |                      |               |                  |

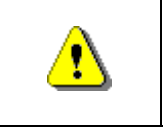

Only claim an activity that you are certain you should own or you have been instructed to claim. Contact your manager if you claim an activity in error.

9.

10.

Click on:

to claim the activity

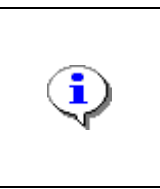

### Prepare 90 Day Suspension Notification

This task is completed by MOD HQ once the suspension letters are prepared and sent to FEMA HQ for review. The user enters the date the letters were sent to FEMA and confirms that an internal review was completed on the letters for quality assurance purposes.

to enter the Prepare 90 Day

Prepare 90 Day Suspension Notification

Click on: Suspension Notification activity

5.0 MOD HQ - Manage Map Adoption.doc

|                                            |                           | Save and Close Continue > |
|--------------------------------------------|---------------------------|---------------------------|
| Prepare 90 Day Suspension Notif            | cation                    |                           |
| * indicates a required field.              |                           |                           |
| Enter 90 day suspension notification infor | mation. Click "Continue". |                           |
| Communities not yet adopted:               |                           |                           |
| Community Name:                            | BURNS, TOWN OF            |                           |
| CID:                                       | 470433                    |                           |
| Community Name:                            | CHARLOTTE, TOWN OF        |                           |
| CID:                                       | 470434                    |                           |
| Community Name:                            | DICKSON COUNTY *          |                           |
| CID:                                       | 470046                    |                           |
| Community Name:                            | DICKSON, CITY OF          |                           |
| CID:                                       | 470335                    |                           |
| Community Name:                            | SLAYDEN, TOWN OF          |                           |
| CID:                                       | 470435                    |                           |
| Community Name:                            | VANLEER, TOWN OF          |                           |
| CID:                                       | 470436                    |                           |
| Community Name:                            | WHITE BLUFF, TOWN OF      |                           |
| CID:                                       | 470248                    |                           |
| * Prepared by                              | modhqjill                 |                           |
| * Date sent to FEMA for review             |                           |                           |
| * Internal Review Performed                |                           |                           |
|                                            |                           |                           |
|                                            |                           | Save and Close Continue > |

- **11.** Click to enter the Date sent to FEMA for review
- **12.** Click on: to confirm Internal Review Performed
- 13. Click on: Continue >

to go to the Review screen

| < Back                                                                                                    | Save and Close Complete Task |  |  |  |  |
|----------------------------------------------------------------------------------------------------|------------------------------|--|--|--|--|
| Prepare 90 Day Suspension Notification                                                                                                    |                              |  |  |  |  |
| Review the information. Click "Complete Task" when done or click "Back" to make changes. Once complete, this task will be removed<br>from your Work Item List and you will not be able to view or update this task. |                              |  |  |  |  |
| Click to view the <u>workflow history</u> for this                                                                                                    | project.                     |  |  |  |  |
| Communities not yet adopted:                                                                                                    |                              |  |  |  |  |
| Community Name:                                                                                                    | BURNS, TOWN OF               |  |  |  |  |
| CID:                                                                                                    | 470433                       |  |  |  |  |
| Community Name:                                                                                                    | CHARLOTTE, TOWN OF           |  |  |  |  |
| CID:                                                                                                    | 470434                       |  |  |  |  |
| Community Name:                                                                                                    | DICKSON COUNTY *             |  |  |  |  |
| CID:                                                                                                    | 470046                       |  |  |  |  |
| Community Name:                                                                                                    | DICKSON, CITY OF             |  |  |  |  |
| CID:                                                                                                    | 470335                       |  |  |  |  |
| Community Name:                                                                                                    | SLAYDEN, TOWN OF             |  |  |  |  |
| CID:                                                                                                    | 470435                       |  |  |  |  |
| Community Name:                                                                                                    | VANLEER, TOWN OF             |  |  |  |  |
| CID:                                                                                                    | 470436                       |  |  |  |  |
| Community Name:                                                                                                    | WHITE BLUFF, TOWN OF         |  |  |  |  |
| CID:                                                                                                    | 470248                       |  |  |  |  |
| Prepared by:                                                                                                    | modhqjill                    |  |  |  |  |
| Date sent to FEMA for review:                                                                                                    | 08/15/2008                   |  |  |  |  |
| Internal Review Performed:                                                                                                    | Yes                          |  |  |  |  |
|                                                                                                    |                              |  |  |  |  |
| < Back                                                                                                    | Save and Close Complete Task |  |  |  |  |

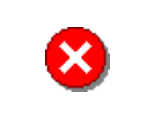

Once you click Complete Task you cannot return to this task. Confirm all information is correct before clicking the Complete Task button. Click the Back button to make any changes to previous screens.

**14.** Review the information and when satisfied, click

Complete Task

Mapping INFORMATION PLATFORM

The next activity is Review 90 Day Suspension Notification conducted by FEMA. Once that is complete, the next task for MOD HQ is Distribute 90 Day Suspension Notification.

| Mappin                                                                                                    |                                                                 | Î.                     | Sema (                         |                     |            |   |
|----------------------------------------------------------------------------------------------------|-----------------------------------------------------------------|------------------------|--------------------------------|---------------------|------------|---|
| Home   Map Mod                                                                                                    | emization News & Events Tools & Links Map Viewer W              | Vorkbench   MIP User   | r Care Process Admin MARS      |                     |            |   |
| Vorkbench Ho                                                                                                    | me <b>Work Items</b> / Project Dashboard / Reports & Form Lette | ers / Search & Retriev | e Data / Create Project / SOMA | / Compendium Panel  |            |   |
| Home » Workbench » Work Items Work Item List - modhqjill - January 22, 2009 Claim a task by clicking the Claim button. Clicking on the Activity Name link vill display information in the Work Item Details (belov). Click on column names to sort by that column. The input fields belov may be used to             |                                                                 |                        |                                |                     |            |   |
| filter vour work Item list.<br>• <u>Options</u> : Add, remove, and reorder columns in your Work Items list<br>• <u>Activity Reference Guide</u> : Display an overview of information needed to complete Studies activities<br>Action Activity Name Case Number Project Name Community Date Posted † Workflow History |                                                                 |                        |                                |                     |            |   |
| All 💌                                                                                                    | All                                                             | 09-04-0017S 🗙          |                                | All                 |            |   |
| Claim                                                                                                    | Distribute 90 Day Suspension Notification                       | 09-04-00178            | Dickson County TN MapMod07     | Dickson County-wide | 01/22/2009 | 1 |
|                                                                                                    |                                                                 |                        |                                |                     |            |   |

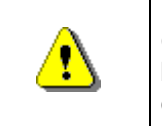

Only claim an activity that you are certain you should own or you have been instructed to claim. Contact your manager if you claim an activity in error.

**15.** Click on: Claim to claim the activity

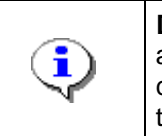

16.

**Distribute 90 Day Suspension Notification -** Once the suspension letters are approved from FEMA, MOD HQ distributes the letters to the communities and appropriate cc's. Both the date on the letter and the date the letters are mailed are entered in this activity.

- Distribute 90 Day Suspension Notification
- Click on: Suspension Notification activity

5.0 MOD HQ - Manage Map Adoption.doc

to enter the Distribute 90 Day

|                                  |                                                        | Save and Close Continue > |
|----------------------------------|--------------------------------------------------------|---------------------------|
| istribute 90 Day Suspens         | on Notification                                        |                           |
| indicates a required field.      |                                                        |                           |
| nter the 90 day suspension notif | cation distribution and letter date. Click "Continue". |                           |
| Community Name:                  | BURNS, TOWN OF                                         |                           |
| Community CID:                   | 470433                                                 |                           |
| Community Name:                  | CHARLOTTE, TOWN OF                                     |                           |
| Community CID:                   | 470434                                                 |                           |
| Community Name:                  | DICKSON COUNTY *                                       |                           |
| Community CID:                   | 470046                                                 |                           |
| Community Name:                  | DICKSON, CITY OF                                       |                           |
| Community CID:                   | 470335                                                 |                           |
| Community Name:                  | SLAYDEN, TOWN OF                                       |                           |
| Community CID:                   | 470435                                                 |                           |
| Community Name:                  | VANLEER, TOWN OF                                       |                           |
| Community CID:                   | 470436                                                 |                           |
| Community Name:                  | WHITE BLUFF, TOWN OF                                   |                           |
| Community CID:                   | 470248                                                 |                           |
| * Distribute Date:               |                                                        |                           |
|                                  |                                                        |                           |

**17.** Click to enter the Distribute Date of the notification

Continue >

- **18.** Click to enter Letter Date
- **19.** Click on:

Map

to Continue to the Review screen

| ork Item Details - Proje                                                                                                    | ect # 09-04-0017S                                                  |  |  |  |  |
|----------------------------------------------------------------------------------------------------|--------------------------------------------------------------------|--|--|--|--|
| stribute Notification   Review                                                                                                    |                                                                    |  |  |  |  |
| < Back                                                                                                    | Save and Close Complete Task                                       |  |  |  |  |
| Ascribuce 90 Day suspension Notification<br>leview the information. Click "Complete Task" when done or click "Back" to make changes. Once complete, this task will be removed<br>rom your Work Item List and you will not be able to view or update this task. |                                                                    |  |  |  |  |
| Click to view the <u>workflow histor</u><br>Communities to be notified:                                                                                                    | $\underline{x}$ for this project.                                  |  |  |  |  |
| Community Name:                                                                                                    | BURNS, TOWN OF                                                     |  |  |  |  |
| CID:                                                                                                    | 470433                                                             |  |  |  |  |
| Community Name:                                                                                                    | CHARLOTTE, TOWN OF                                                 |  |  |  |  |
| CID:                                                                                                    | 470434                                                             |  |  |  |  |
| Community Name:                                                                                                    | DICKSON COUNTY *                                                   |  |  |  |  |
|                                                                                                    |                                                                    |  |  |  |  |
| CID:                                                                                                    | 470046                                                             |  |  |  |  |
| CID:<br>Community Name:                                                                                                    | 470046<br>DICKSON, CITY OF                                         |  |  |  |  |
| CID:<br>Community Name:<br>CID:                                                                                                    | 470046<br>DICKSON, CITY OF<br>470335                               |  |  |  |  |
| CID:<br>Community Name:<br>CID:<br>Community Name:                                                                                                    | 470046<br>DICKSON, CITY OF<br>470335<br>SLAYDEN, TOWN OF           |  |  |  |  |
| CID:<br>Community Name:<br>CID:<br>Community Name:<br>CID:                                                                                                    | 470046<br>DICKSON, CITY OF<br>470335<br>SLAYDEN, TOWN OF<br>470435 |  |  |  |  |

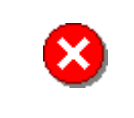

Once you click Complete Task you cannot return to this task. Confirm all information is correct before clicking the Complete Task button. Click the Back button to make any changes to previous screens.

**20.** Review the information and when satisfied, click

Complete Task

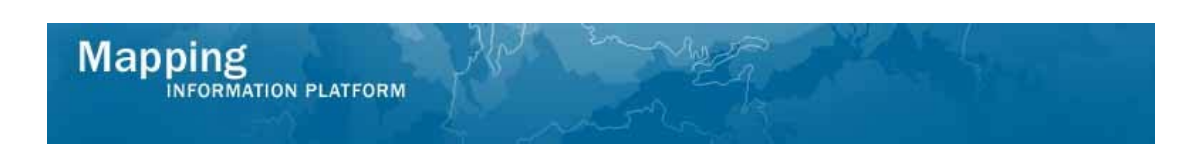

#### The next task is Recheck Adoption Status completed by MOD HQ.

| Mappin                                                                                            |                                                                                                    |                                               | 🛞 FEMA                              |                                        |                     | <u>^</u>           |  |  |
|---------------------------------------------------------------------------------------------------|----------------------------------------------------------------------------------------------------|-----------------------------------------------|-------------------------------------|----------------------------------------|---------------------|--------------------|--|--|
| Welcome modhqiil   Log out   FEMA Dictionary   MIP Help?                                          |                                                                                                    |                                               |                                     |                                        |                     |                    |  |  |
| Home   Map Mode                                                                                   | ernization   News & Events   Tools & Links   Map Viewer   W                                                                                                    | <b>'orkbench</b>   MIP User                   | Care   Process Admin   MARS         |                                        |                     |                    |  |  |
| / Workbench Hor                                                                                   | me / <b>Work Items /</b> Project Dashboard / Reports & Form Lette                                                                                                    | rrs / Search & Retriev                        | e Data / Create Project / SOMA ,    | / Compendium Panel                     |                     |                    |  |  |
| Home > Workbenc                                                                                   | h ≫ Work Items                                                                                                    |                                               |                                     |                                        |                     |                    |  |  |
| Work Item Li                                                                                      | ist - modhqjill - January 22, 2009                                                                                                    |                                               |                                     |                                        |                     | 0 -                |  |  |
| Claim a task by clic<br>filter your work iten                                                     | king the Claim button. Clicking on the Activity Name link will disp<br>n list.                                                                                                    | olay information in the                       | Work Item Details (below). Click or | n column names to sort by that column. | The input fields be | low may be used to |  |  |
| <ul> <li><u>Options</u>: Ad</li> <li><u>Refresh</u>: Dis</li> <li><u>Activity Refe</u></li> </ul> | d, remove, and reorder columns in your Work Items list<br>splay new activities in your Work Items list and remove activities<br>rence Guide: Display an overview of information needed to comp | claimed by others<br>blete Studies activities |                                     |                                        |                     |                    |  |  |
| Action                                                                                            | Activity Name                                                                                                    | Case Number                                   | Project Name                        | Community                              | Date Posted 1       | Workflow History   |  |  |
| All                                                                                               | All                                                                                                    | 09-04-0017S 🗸                                 |                                     | All                                    |                     |                    |  |  |
| Claim                                                                                             | Recheck Adoption Status                                                                                                    | 09-04-00178                                   | Dickson County TN MapMod07          | Dickson County-wide                    | 01/22/2009          | 0                  |  |  |
|                                                                                                   |                                                                                                    |                                               |                                     |                                        |                     |                    |  |  |
|                                                                                                   |                                                                                                    |                                               |                                     |                                        |                     |                    |  |  |
|                                                                                                   |                                                                                                    |                                               |                                     |                                        |                     |                    |  |  |

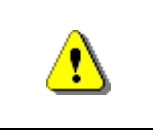

Only claim an activity that you are certain you should own or you have been instructed to claim. Contact your manager if you claim an activity in error.

**21.** Click on: Claim to claim the activity

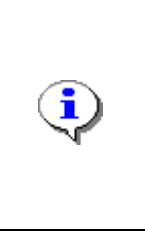

**Recheck Adoption Status -** The user checks the Ordinance Review screens in the Community Information System (CIS) to determine if any of the communities in that study have adopted a compliant ordinance. If any community(ies) adopted, the appropriate box(es) is(are) checked on the task screen and the adoption date is entered. This portion of the workflow ends here if every community has adopted.

22. Click on:

Recheck Adoption Status

to enter the Recheck Adoption Status activity

|                                                | A Second Second S |  |  |  |  |
|------------------------------------------------|----------------------------------------------------------------------------------------------------|--|--|--|--|
| echeck Adoption Status   Review                |                                                                                                    |  |  |  |  |
|                                                | Save and Close Continue >                                                                                                    |  |  |  |  |
| Recheck Adoption Status                        |                                                                                                    |  |  |  |  |
| * indicates a required field.                  |                                                                                                    |  |  |  |  |
| Enter ordinance map adoption status for each l | isted community. Click "Continue".                                                                                                    |  |  |  |  |
| Community Name:                                | BURNS, TOWN OF                                                                                                    |  |  |  |  |
| CID:                                           | 470433                                                                                                    |  |  |  |  |
| Ordinance Adopted (determined from<br>CIS)     |                                                                                                    |  |  |  |  |
| Ordinance Adoption Date                        |                                                                                                    |  |  |  |  |
| Comments                                       |                                                                                                    |  |  |  |  |
| Community Name:                                | CHARLOTTE, TOWN OF                                                                                                    |  |  |  |  |
| CID:                                           | 470434                                                                                                    |  |  |  |  |
| Ordinance Adopted (determined from<br>CIS)     |                                                                                                    |  |  |  |  |
| Ordinance Adoption Date                        |                                                                                                    |  |  |  |  |
| Comments                                       |                                                                                                    |  |  |  |  |

- **23.** Enter applicable information on the screen for any communities that have adopted the effective map.
- **24.** If no communities have adopted, simply complete the task without adding any information.
- 25. Click on: Continue > to move to the Review screen

| ork Item Details - Project # 09-04-0017S 0                                                                                                    |                                                                                                    |  |  |
|----------------------------------------------------------------------------------------------------|----------------------------------------------------------------------------------------------------|--|--|
| heck Adoption Status   <b>Review</b>                                                                                                    |                                                                                                    |  |  |
| < Back<br>echeck Adoption Status<br>eview the information. Click "Complete Task"<br>om your Work Item List and you will not be a<br>lick to view the <u>workflow history</u> for this proj | Save and Close Complete Task<br>when done or click "Back" to make changes. Once complete, this task will be removed<br>ible to view or update this task. |  |  |
| Community Name:                                                                                                    | BURNS, TOWN OF                                                                                                    |  |  |
| CID:                                                                                                    | 470433                                                                                                    |  |  |
| Ordinance Adopted(determined from CIS):                                                                                                    | No                                                                                                    |  |  |
| Ordinance Adoption Date:                                                                                                    |                                                                                                    |  |  |
| Comments:                                                                                                    |                                                                                                    |  |  |
| Community Name:                                                                                                    | CHARLOTTE, TOWN OF                                                                                                    |  |  |
| CID:                                                                                                    | 470434                                                                                                    |  |  |
| Ordinance Adopted(determined from CIS):                                                                                                    | No                                                                                                    |  |  |
| Ordinance Adoption Date:                                                                                                    |                                                                                                    |  |  |
| Comments:                                                                                                    |                                                                                                    |  |  |
| Community Name:                                                                                                    | DICKSON COUNTY *                                                                                                    |  |  |
| CID:                                                                                                    | 470046                                                                                                    |  |  |

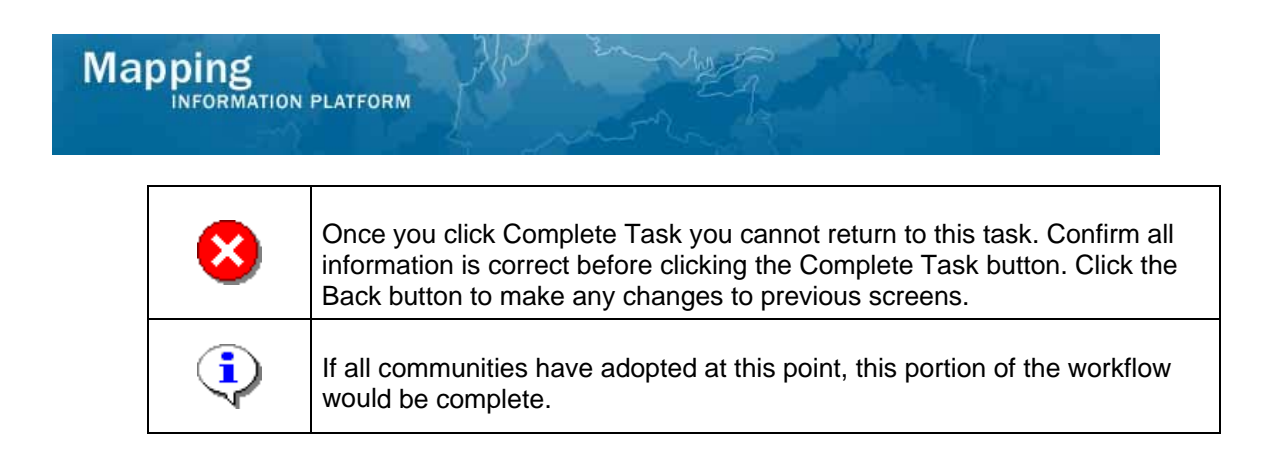

**Complete Task** 

**26.** Review the information and when satisfied, click

If not all communities have adopted, the next activity is Prepare 30 Day Suspension Notification completed by MOD HQ.

| Mappin<br>INFOF                                                                              | RMATION PLATFORM                                                                                                    | Î.                                                                       | S FEMA                              |                                       |                        |                   |
|----------------------------------------------------------------------------------------------|----------------------------------------------------------------------------------------------------|--------------------------------------------------------------------------|-------------------------------------|---------------------------------------|------------------------|-------------------|
| Home Map Mod                                                                                 | ernization   News & Events   Tools & Links   Map Viewer   🎙                                                                                                    | <b>/orkbench</b>   MIP Use                                               | Care   Process Admin   MARS         |                                       |                        |                   |
| / Workbench Ho                                                                               | me <b>Work Items</b> Project Dashboard / Reports & Form Lette                                                                                                    | ers / Search & Retriev                                                   | e Data / Create Project / SOMA ,    | Compendium Panel                      |                        |                   |
| Home > Workbend                                                                              | h≯Work Items                                                                                                    |                                                                          |                                     |                                       |                        |                   |
| Work Item L                                                                                  | ist - modhqjill - January 22, 2009                                                                                                    |                                                                          |                                     |                                       |                        | 0 -               |
| Claim a task by dli<br>filter your work iter<br>Options: Ad<br>Refresh: Di:<br>Activity Refe | cking the Claim button. Clicking on the Activity Name link will dis<br>n list.<br>Id, remove, and reorder columns in your Work Items list<br>splay new activities in your Work Items list and remove activities<br><u>rence Guide</u> : Display an overview of information needed to com | olay information in the<br>claimed by others<br>olete Studies activities | Work Item Details (below). Click or | n column names to sort by that column | . The input fields bel | ow may be used to |
| Action                                                                                       | Activity Name                                                                                                    | Case Number                                                              | Project Name                        | Community                             | Date Posted †          | Workflow History  |
| All 🖌                                                                                        | All                                                                                                    | 09-04-0017S 🗸                                                            |                                     | All                                   |                        |                   |
| Claim                                                                                        | Prepare 30 Day Suspension Notification                                                                                                    | 09-04-00175                                                              | Dickson County TN MapMod07          | Dickson County-wide                   | 01/22/2009             | 0                 |
| Claim                                                                                        |                                                                                                    |                                                                          |                                     |                                       |                        |                   |

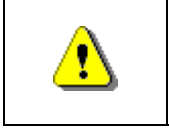

ī.

Only claim an activity that you are certain you should own or you have been instructed to claim. Contact your manager if you claim an activity in error.

27. Click on:

28.

Claim to claim the activity

**Prepare 30 Day Suspension Notification -** This task is completed by MOD HQ once the 30 Day Suspension letters are prepared and sent to FEMA for review. The user enters the date the letters were sent to FEMA and confirms that an internal review was completed on the letters for quality assurance purposes.

- Prepare 30 Day Suspension Notification
- Click on: Suspension Notification activity

to enter the Prepare 30 Day

|                                     |                                  | Save and Close Continue > |
|-------------------------------------|----------------------------------|---------------------------|
| Prenare 30 Day Suspension           | Notification                     |                           |
| ,,,                                 |                                  |                           |
| * indicates a required field.       |                                  |                           |
| Enter 30 day suspension notificatio | n information. Click "Continue". |                           |
| Communities not yet adopted:        |                                  |                           |
| Community Name:                     | BURNS, TOWN OF                   |                           |
| CID:                                | 470433                           |                           |
| Community Name:                     | CHARLOTTE, TOWN OF               |                           |
| CID:                                | 470434                           |                           |
| Community Name:                     | DICKSON COUNTY *                 |                           |
| CID:                                | 470046                           |                           |
| Community Name:                     | DICKSON, CITY OF                 |                           |
| CID:                                | 470335                           |                           |
| Community Name:                     | SLAYDEN, TOWN OF                 |                           |
| CID:                                | 470435                           |                           |
| Community Name:                     | VANLEER, TOWN OF                 |                           |
| CID:                                | 470436                           |                           |
| Community Name:                     | WHITE BLUFF, TOWN OF             |                           |
| CID:                                | 470248                           |                           |
| * Prepared by                       | modbaiill                        |                           |
|                                     | moundin                          |                           |

- 29. Click to enter the Date sent to FEMA for review
- **30.** Click on: to note Internal Review Performed
- **31.** Click on: Continue >

to continue to the Review screen

| Work Item Details - Project # 09-04-0017S                                                 |                                                                                                    |  |  |  |  |
|-------------------------------------------------------------------------------------------|----------------------------------------------------------------------------------------------------|--|--|--|--|
| Prepare Notification   Review                                                             |                                                                                                    |  |  |  |  |
|                                                                                           |                                                                                                    |  |  |  |  |
| < Back                                                                                    | Save and Close Complete Task                                                                                                   |  |  |  |  |
| Prepare 30 Day Suspension Notific                                                         | ation                                                                                                    |  |  |  |  |
| Review the information. Click "Complete Ta<br>from your Work Item List and you will not b | sk" when done or click "Back" to make changes. Once complete, this task will be removed<br>e able to view or update this task. |  |  |  |  |
| Click to view the <u>workflow history</u> for this p                                      | roject.                                                                                                    |  |  |  |  |
|                                                                                           |                                                                                                    |  |  |  |  |
| Communities not yet adopted:                                                              |                                                                                                    |  |  |  |  |
| Community Name:                                                                           | BURNS, TOWN OF                                                                                                    |  |  |  |  |
| CID:                                                                                      | 470433                                                                                                    |  |  |  |  |
| Community Name:                                                                           | CHARLOTTE, TOWN OF                                                                                                    |  |  |  |  |
| CID:                                                                                      | 470434                                                                                                    |  |  |  |  |
| Community Name:                                                                           | DICKSON COUNTY *                                                                                                    |  |  |  |  |
| CID:                                                                                      | 470046                                                                                                    |  |  |  |  |
| Community Name:                                                                           | DICKSON, CITY OF                                                                                                    |  |  |  |  |
| CID:                                                                                      | 470335                                                                                                    |  |  |  |  |
| Community Name:                                                                           | SLAYDEN, TOWN OF                                                                                                    |  |  |  |  |
| CID:                                                                                      | 470435                                                                                                    |  |  |  |  |
| Community Name:                                                                           | VANLEER, TOWN OF                                                                                                    |  |  |  |  |
| CID:                                                                                      | 470436                                                                                                    |  |  |  |  |
| Community Name:                                                                           | WHITE BLUFF, TOWN OF                                                                                                    |  |  |  |  |
| CID:                                                                                      | 470248                                                                                                    |  |  |  |  |

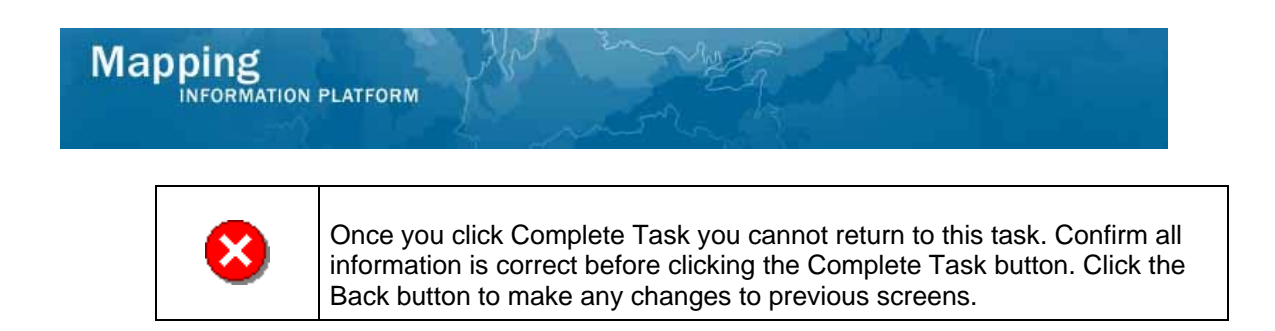

32. Review the information and when satisfied, click

Complete Task

The next activity is Review 30 Day Suspension Notification conducted by FEMA. Once complete, MOD HQ is able to conduct Distribute 30 Day Suspension Notification.

| Марріп                                                                                       |                                                                                                    | A.                                                                       | S FEMA                             |                                       |                      | , in the second second s |
|----------------------------------------------------------------------------------------------|----------------------------------------------------------------------------------------------------|--------------------------------------------------------------------------|------------------------------------|---------------------------------------|----------------------|----------------------------------------------------------------------------------------------------|
| Welcor                                                                                       | me modhqjill   Log out   FEMA Dictionary   MIP Help?                                                                                                    |                                                                          |                                    |                                       |                      |                                                                                                    |
| Home   Map Mod                                                                               | ernization   News & Events   Tools & Links   Map Viever   W                                                                                                    | <b>/orkbench</b>   MIP Use                                               | r Care   Process Admin   MARS      |                                       |                      |                                                                                                    |
| Workbench Ho                                                                                 | me / Work Items / Project Dashboard / Reports & Form Lette                                                                                                    | ers / Search & Retriev                                                   | ve Data / Create Project / SOMA    | / Compendium Panel                    |                      |                                                                                                    |
| Home > Workbend                                                                              | th ≫ Work Items                                                                                                    |                                                                          |                                    |                                       |                      |                                                                                                    |
| Work Item L                                                                                  | ist - modhqjill - January 22, 2009                                                                                                    |                                                                          |                                    |                                       |                      | 0 -                                                                                                    |
| Claim a task by cli<br>filter your work iten<br>Options: Ad<br>Refresh: Di:<br>Activity Refe | cking the Claim button. Clicking on the Activity Name link vill dis<br>n list.<br>Id, remove, and recorder columns in your Work Items list<br>splay nev activities in your Work Items list and remove activities<br>rence Guide: Display an overview of information needed to comp | play information in the<br>claimed by others<br>plete Studies activities | Work Item Details (below). Click o | n column names to sort by that column | . The input fields b | alow may be used to                                                                                                    |
| Action                                                                                       | Activity Name                                                                                                    | Case Number                                                              | Project Name                       | Community                             | Date Posted †        | Workflow History                                                                                                    |
| All 💌                                                                                        | All                                                                                                    | 09-04-0017S 🗸                                                            |                                    | All                                   |                      |                                                                                                    |
| Claim                                                                                        | Distribute 30 Day Suspension Notification                                                                                                    | 09-04-00178                                                              | Dickson County TN MapMod07         | Dickson County-wide                   | 01/22/2009           | 0                                                                                                    |
|                                                                                              |                                                                                                    |                                                                          |                                    |                                       |                      |                                                                                                    |

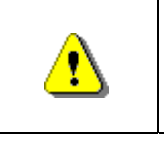

Only claim an activity that you are certain you should own or you have been instructed to claim. Contact your manager if you claim an activity in error.

**33.** Click on:

34.

Claim to claim the activity

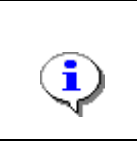

**Distribute 30 Day Suspension Notification -** Once the suspension letters are approved from FEMA, MOD HQ distributes the letters to the communities and appropriate cc's. Both the date on the letter and the date the letters are mailed are entered in this activity

- Distribute 30 Day Suspension Notification
  - to enter the Distribute 30
- Click on: Day Suspension Notification activity

| TORMATION TEATTON                | " L' met                                      |             |                      |       |
|----------------------------------|-----------------------------------------------|-------------|----------------------|-------|
|                                  | ent.                                          |             |                      |       |
|                                  |                                               |             | Save and Close Conti | nue > |
| Distribute 30 Day Suspens        | sion Notification                             |             |                      |       |
| * indicates a required field.    |                                               |             |                      |       |
| Enter the 30 day suspension noti | ification distribution and letter date. Click | "Continue". |                      |       |
| Community Name:                  | BURNS, TOWN OF                                |             |                      |       |
| Community CID:                   | 470433                                        |             |                      |       |
| Community Name:                  | CHARLOTTE, TOWN OF                            |             |                      |       |
| Community CID:                   | 470434                                        |             |                      |       |
| Community Name:                  | DICKSON COUNTY *                              |             |                      |       |
| Community CID:                   | 470046                                        |             |                      |       |
| Community Name:                  | DICKSON, CITY OF                              |             |                      |       |
| Community CID:                   | 470335                                        |             |                      |       |
| Community Name:                  | SLAYDEN, TOWN OF                              |             |                      |       |
| Community CID:                   | 470435                                        |             |                      |       |
| Community Name:                  | VANLEER, TOWN OF                              |             |                      |       |
| Community CID:                   | 470436                                        |             |                      |       |
| Community Name:                  | WHITE BLUFF, TOWN OF                          |             |                      |       |
| Community CID:                   | 470248                                        |             |                      |       |
| *Distribute Date:                |                                               | •           |                      |       |
| *Letter Date:                    |                                               |             |                      |       |

- **35.** Click to enter Distribute Date
- **36.** Click to enter Letter Date

37.

| ick on: Continue                                                      | to move to the Review screen                                                                                                    |  |  |  |  |  |
|-----------------------------------------------------------------------|----------------------------------------------------------------------------------------------------|--|--|--|--|--|
| < Back                                                                | Save and Close Complete Tas                                                                                                    |  |  |  |  |  |
| Distribute 30 Day Suspensi                                            | Distribute 30 Day Suspension Notification                                                                                                    |  |  |  |  |  |
| Review the information. Click "Co<br>from your Work Item List and you | mplete Task" when done or click "Back" to make changes. Once complete, this task will be remov<br>will not be able to view or update this task. |  |  |  |  |  |
| Click to view the <u>workflow history</u>                             | for this project.                                                                                                    |  |  |  |  |  |
| Community Name:                                                       | BURNS, TOWN OF                                                                                                    |  |  |  |  |  |
| Community CID:                                                        | 470433                                                                                                    |  |  |  |  |  |
| Community Name:                                                       | CHARLOTTE, TOWN OF                                                                                                    |  |  |  |  |  |
| Community CID:                                                        | 470434                                                                                                    |  |  |  |  |  |
| Community Name:                                                       | DICKSON COUNTY *                                                                                                    |  |  |  |  |  |
| Community CID:                                                        | 470046                                                                                                    |  |  |  |  |  |
| Community Name:                                                       | DICKSON, CITY OF                                                                                                    |  |  |  |  |  |
| Community CID:                                                        | 470335                                                                                                    |  |  |  |  |  |
| Community Name:                                                       | SLAYDEN, TOWN OF                                                                                                    |  |  |  |  |  |
| Community CID:                                                        | 470435                                                                                                    |  |  |  |  |  |
| Community Name:                                                       | VANLEER, TOWN OF                                                                                                    |  |  |  |  |  |
| Community CID:                                                        | 470436                                                                                                    |  |  |  |  |  |
| Community Name:                                                       | WHITE BLUFF, TOWN OF                                                                                                    |  |  |  |  |  |
| Community CID:                                                        | 470248                                                                                                    |  |  |  |  |  |
| Distribution Date:                                                    | 10/27/2008                                                                                                    |  |  |  |  |  |
| Letter Date:                                                          | 10/27/2008                                                                                                    |  |  |  |  |  |
| < Back                                                                | Save and Close Complete Tas                                                                                                    |  |  |  |  |  |

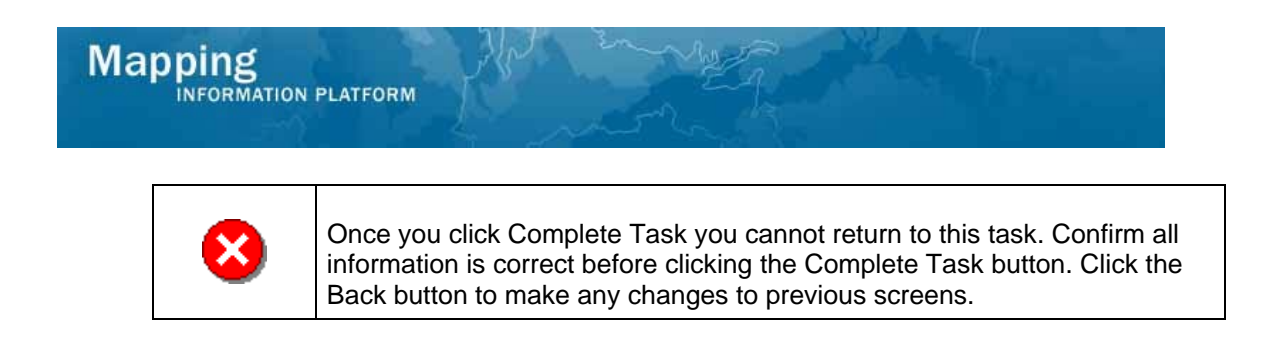

**38.** Review the information and when satisfied, click

The next task is Confirm Adoption Status completed by MOD HQ.

|                                                                                                    | MATION PLATFORM                                                                                                    | Î,                                                                     | S FEMA                              |                                      |                     | 4                   |
|----------------------------------------------------------------------------------------------------|----------------------------------------------------------------------------------------------------|------------------------------------------------------------------------|-------------------------------------|--------------------------------------|---------------------|---------------------|
| Home   Map Mode                                                                                                    | rnization   News & Events   Tools & Links   Map Viewer   W                                                                                                    | orkbench   MIP User                                                    | Care Process Admin MARS             |                                      |                     |                     |
| Workbench Hor                                                                                                    | ne <mark>/ Work Items</mark> / Project Dashboard / Reports & Form Lette                                                                                                    | rs / Search & Retriev                                                  | e Data / Create Project / SOMA /    | Compendium Panel                     |                     |                     |
| Home » Workbend                                                                                                    | n ≫ Work Items                                                                                                    |                                                                        |                                     |                                      |                     |                     |
| Work Item Li                                                                                                    | st - modhqjill - January 22, 2009                                                                                                    |                                                                        |                                     |                                      |                     | 0 -                 |
| Claim a task by clic<br>filter your work item<br><u>Options</u> : Ad<br><u>Refresh</u> : Dis<br><u>Activity Refe</u> | king the Claim button. Clicking on the Activity Name link will disp<br>list<br>J, remove, and reorder columns in your Work Items list<br>play new activities in your Work Items list and remove activities<br>rence Guide: Display an overview of information needed to comp | lay information in the<br>claimed by others<br>lete Studies activities | Work Item Details (below). Click on | column names to sort by that column. | The input fields be | :low may be used to |
| Action                                                                                                    | Activity Name                                                                                                    | Case Number                                                            | Project Name                        | Community                            | Date Posted †       | Workflow History    |
| All 💌                                                                                                    | All                                                                                                    | 09-04-0017S 🗸                                                          |                                     | All                                  |                     |                     |
| Claim                                                                                                    | Confirm Adoption Status                                                                                                    | 09-04-00175                                                            | Dickson County TN MapMod07          | Dickson County-wide                  | 01/22/2009          | 0                   |
|                                                                                                    |                                                                                                    |                                                                        |                                     |                                      |                     |                     |

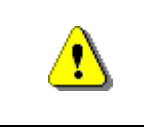

Only claim an activity that you are certain you should own or you have been instructed to claim. Contact your manager if you claim an activity in error.

Complete Task

**39.** Click on: Claim to claim the activity

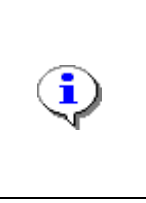

**Confirm Adoption Status -** This is the last task in the Map Adoption portion of the workflow. MOD HQ checks the Ordinance Review Screens in the Community Information System (CIS) to determine if any of the communities in that study have adopted a compliant ordinance. If so, the appropriate box(es) is(are) checked on the task screen, the adoption date is entered and this portion of the workflow is complete.

**40.** Click on: Confirm Adoption Status to enter the Confirm Adoption Status activity

| Work Item Details - Project # 09                 | -04-00175                    |
|--------------------------------------------------|------------------------------|
| Confirm Adoption Status   Review                 |                              |
|                                                  | Saw and Clern                |
|                                                  | Save and Lose                |
| Confirm Adoption Status                          |                              |
| * indicates a required field.                    |                              |
| Enter map adoption status for each listed c      | community. Click "Continue". |
| Community Name:                                  | BURNS, TOWN OF               |
| CID:                                             | 470433                       |
| Ordinance Adopted (determined fr<br>CIS)         | om 🔲                         |
| Ordinance Adoption Date                          |                              |
| Comments                                         |                              |
|                                                  |                              |
|                                                  |                              |
| Community Name:                                  | CHARLOTTE, TOWN OF           |
|                                                  | 470434                       |
| CID:                                             |                              |
| CID:<br>Ordinance Adopted (determined fr<br>CIS) | om 🗌                         |

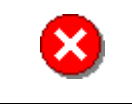

If a community does not adopt the ordinance, coordinate with FEMA HQ to determine if a suspension is required.

- **41.** Click on: to note Ordinance Adopted
- **42.** Click to enter Ordinance Adoption Date
- **43.** Continue to enter the appropriate information for the rest of the communities.

| Community Marries                          | SLAYDEN, TOWN OF     |
|--------------------------------------------|----------------------|
| CID:                                       | 470435               |
| Ordinance Adopted (determined from<br>CIS) |                      |
| Ordinance Adoption Date                    | 11/14/2008           |
| Comments                                   |                      |
| Community Name-                            | VANLEER TOWN OF      |
| CID:                                       | 470436               |
| Ordinance Adopted (determined from CIS)    |                      |
| Ordinance Adoption Date                    | 11/14/2008           |
| Comments                                   |                      |
| Community Name:                            | WHITE BLUFF, TOWN OF |
| CID:                                       | 470248               |
| Ordinance Adopted (determined from<br>CIS) |                      |
| Ordinance Adoption Date                    | 11/14/2008           |
| Comments                                   |                      |
|                                            | <u> </u>             |
|                                            | Save and Cl          |

44.

## Mapping INFORMATION PLATFORM

| Community Name:                            | DICKSON COUNTY *             |
|--------------------------------------------|------------------------------|
| CID:                                       | 470046                       |
| Ordinance Adopted(determined from CIS):    | Yes                          |
| Ordinance Adoption Date:                   | 11/14/2008                   |
| Comments:                                  |                              |
| Community Name:                            | DICKSON, CITY OF             |
| CID:                                       | 470335                       |
| Ordinance Adopted(determined from CIS):    | Yes                          |
| Ordinance Adoption Date:                   | 11/14/2008                   |
| Comments:                                  |                              |
| Community Name                             | SLAVDEN TOWN OF              |
| Community Name:                            | SLATDEN, TOWN OF             |
|                                            | 470435                       |
| Ordinance Adopted(determined from<br>CIS): | Yes                          |
| Ordinance Adoption Date:                   | 11/14/2008                   |
| Comments:                                  |                              |
| Community Name:                            | VANLEER, TOWN OF             |
| CID:                                       | 470436                       |
| Ordinance Adopted(determined from<br>CIS): | Yes                          |
| Ordinance Adoption Date:                   | 11/14/2008                   |
| Comments:                                  |                              |
| Community Name:                            | WHITE BLUFF, TOWN OF         |
| CID:                                       | 470248                       |
| Ordinance Adopted(determined from<br>CIS): | Yes                          |
| Ordinance Adoption Date:                   | 11/14/2008                   |
| Comments:                                  |                              |
|                                            |                              |
| < Back                                     | Save and Close Complete Task |

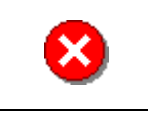

Once you click Complete Task you cannot return to this task. Confirm all information is correct before clicking the Complete Task button. Click the Back button to make any changes to previous screens.

45. Review the information and when satisfied, click Complete Task

#### Results

In this branch of the process, there are no further activities.

Last updated: March 2009